# PANDUAN PENGGUNAAN GOOGLE AUTHENTICATOR PADA AKUN SINGLE SIGN ON (SSO) DAPODIK

**Google Authenticator** adalah aplikasi yang digunakan untuk menambah lapisan keamanan saat masuk (*login*) ke dalam sistem, termasuk akun *Single Sign On* (SSO) Dapodik. Aplikasi ini menghasilkan kode verifikasi satu kali *One-Time Password* (OTP) yang digunakan sebagai bagian dari proses **autentikasi dua langkah (2FA)**.

#### Langkah-Langkah Penggunaan:

1. Unduh dan Instal Aplikasi Pada Handphone atau Gawai

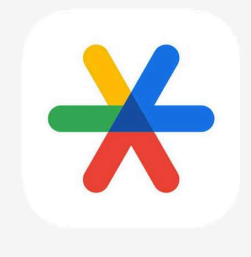

Logo Aplikasi Google Authenticator

Unduh Google Authenticator dan pasang aplikasi melalui aplikasi resmi:

- Untuk pengguna Android: <u>Google Authenticator Apps on Google Play</u>
- Untuk pengguna iOS: <u>Google Authenticator on the App Store</u>

#### 2. Notifikasi Status Keaktifan 2FA

Untuk meningkatkan keamanan dan mencegah akses tidak sah, kami sangat menyarankan agar Anda segera mengaktifkan fitur 2FA melalui aplikasi Google Authenticator. Dinas Pendidikan dan Satuan Pendidikan masuk menggunakan SSO Dapodik ke Aplikasi Manajemen Dapodik (datadik.dikdasmen.go.id, sp.datadik.dikdasmen.go.id/.datadik, ptk.datadik.dikdasmen.go.id), akan tampil notifikasi status keaktifan 2FA.

# Autentikasi Dua Langkah

Anda belum mengaktifkan autentikasi dua langkah. Untuk alasan keamanan, kami menyarankan untuk mengaktifkan fitur ini.

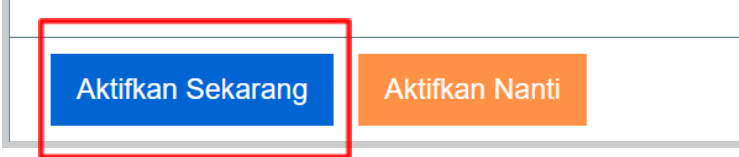

Notifikasi status keaktifan 2FA

Silakan pilih:

### [Aktifkan Sekarang]

Untuk memulai proses pengaktifan 2FA melalui Google Authenticator.

## [Aktifkan Nanti]

Untuk menunda pengaktifan dan melanjutkan penggunaan aplikasi tanpa 2FA.

#### 3. Tambahkan Akun Baru

Setelah aplikasi terpasang:

- 1. Buka aplikasi Google Authenticator Pada Handphone atau Gawai Anda.
- 2. Pilih "+" untuk menambahkan akun.

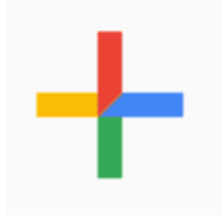

Tombol tambah akun

- 3. Pilih opsi Pindai kode QR (Scan QR code)
- 4. Arahkan kamera Handphone atau Gawai Anda ke **kode QR** yang ditampilkan di laman SSO Dapodik.

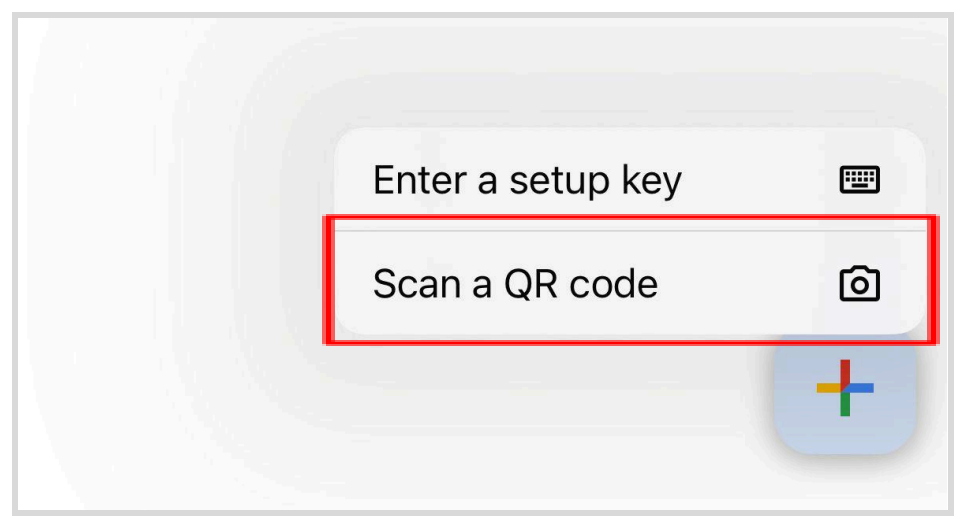

Menu pindai kode QR

| Aktifasi Autentikasi                                                                                                    |
|----------------------------------------------------------------------------------------------------|
| <ul> <li>Install Google Authenticator melalui PlayStore atau AppStore</li> <li>Buka Google Authenticator dan pilih icon +</li> <li>Scan QRCode berikut :<br/>Tampilkan QRCode</li> </ul> |
| Lanjutkan                                                                                                    |

Notifikasi untuk menampilkan kode QR di SSO Dapodik

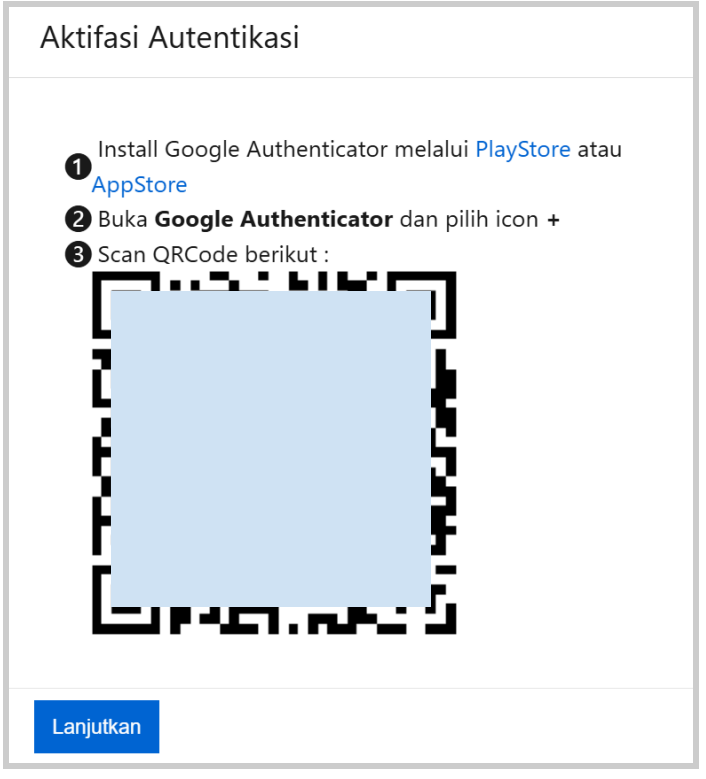

Kode QR yang ditampilkan di SSO Dapodik

5. Proses tambah akun pada aplikasi Google Authenticator telah berhasil.

#### 4. Gunakan Kode Verifikasi

Setiap kali Anda login menggunakan SSO Dapodik:

- 1. Masukkan username dan password SSO Dapodik
- 2. Anda akan diminta memasukkan kode verifikasi.
- 3. Buka aplikasi Google Authenticator.
- 4. Masukkan **6 digit kode** yang muncul di akun terkait (kode berubah setiap 30 detik).
- 5. Login berhasil

#### **Catatan Penting:**

- Jangan bagikan kode verifikasi kepada siapa pun.
- Pastikan waktu di perangkat Anda selalu akurat agar kode dapat dikenali sistem.